# **SECTION RENDEZ-VOUS**

| Portail patient   | Autre dossier              |                                                                                                    | ENGLISH      |
|-------------------|----------------------------|----------------------------------------------------------------------------------------------------|--------------|
| Clinique de santé | Rendez-vous                |                                                                                                    |              |
|                   |                            | Prendre rendez-vous d'urgence                                                                                    |              |
|                   | Prochains rendez-vous      |                                                                                                    |              |
|                   |                            | Pas de rendez-vous à venir                                                                                       | E            |
|                   | Historique des rendez-vous |                                                                                                    |              |
|                   | Date                       | Intervennant                                                                                                    | Lieu         |
|                   | 24 février 2015<br>16:15   | Kathy Chhuon                                                                                                    | Brossard     |
| 02 RENDEZ-VOUS    |                            | and the second second second second second second second second second second second second second second second | 1500 X       |
| • DOSSIER         | 19 février 2015<br>10:05   | Marie-Eve Langlais                                                                                               | Brossard     |
| FACTURATION       | 19 février 2015            | Kathy Chhuon                                                                                                    | Brossard     |
| DOCUMENTS         | 09:30                      |                                                                                                    |              |
|                   | 19 février 2015<br>09:10   | Marie-Ève Langlais                                                                                               | Brossard     |
|                   | 10 février 2015            | Nathalie Nicloux                                                                                                 | Boucherville |

- 1) Sous-menu RENDEZ-VOUS (à cliquer pour accéder aux fonctions)
- 2) Liens pour prendre un nouveau rendez-vous / rendez-vous d'urgence en ligne
- 3) Rendez-vous à venir
- 4) Historique des rendez-vous passés

## Prise d'un nouveau rendez-vous en ligne:

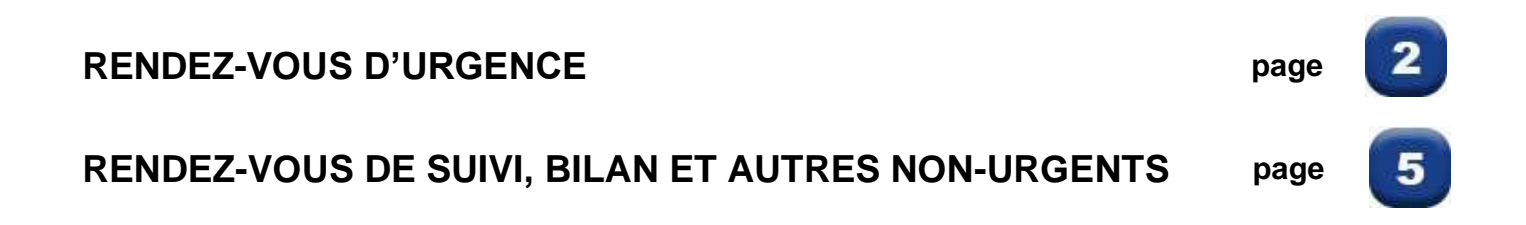

### **RENDEZ-VOUS D'URGENCE**

### IL EST IMPORTANT DE PRENDRE LE RENDEZ-VOUS VIA LE PROFIL UTILISATEUR / PATIENT AYANT BESOIN D'UNE CONSULTATION !

# La prise d'un rendez-vous via le mauvais utilisateur pourra causer des complications pouvant entraîner l'annulation du rendez-vous.

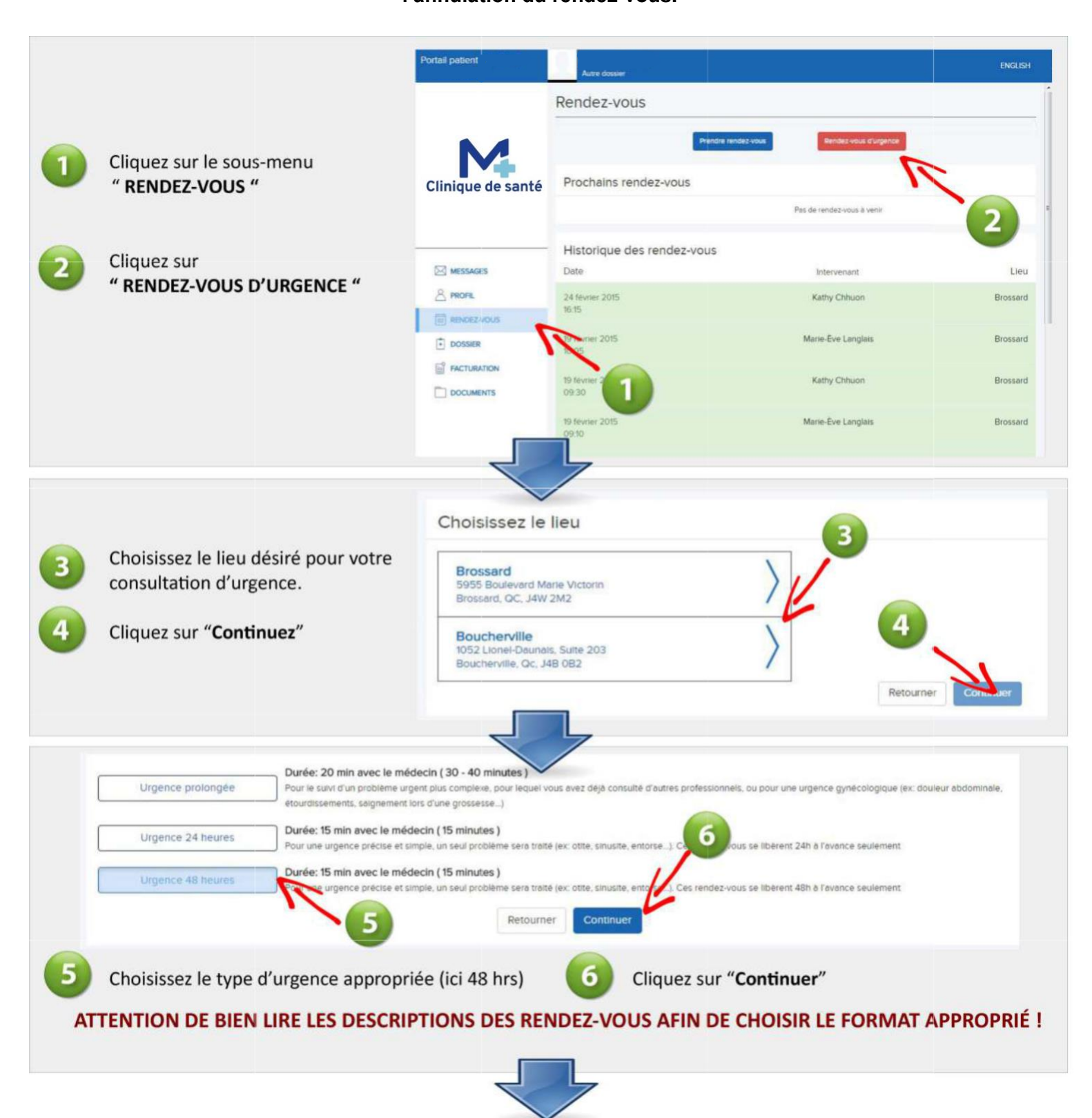

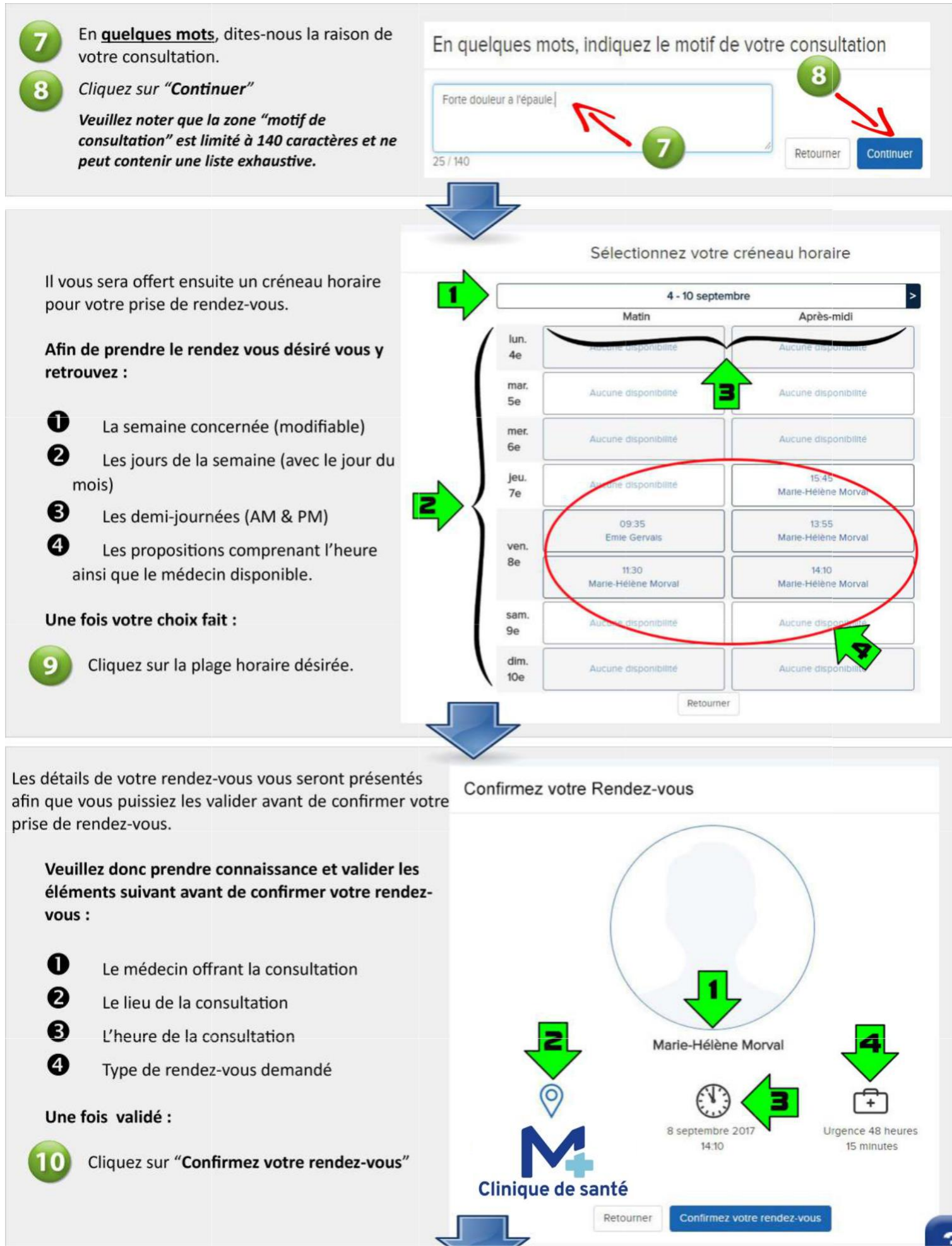

Une fois cette étape complétée, **1**) votre nouveau rendez-vous sera visible dans la section "Prochains rendezvous" (*image A*) et **2**) vous recevrez un courriel contenant les détails de votre rendez-vous et qui pourra, selon le modèle d'agenda électronique utilisé, s'intégrer automatiquement dans votre agenda électronique (ex Google, Gmail...) (*image B*).

Rendez-vous Prochains rendez-vous Date Intervenant Lieu 8 septembre 2017 14:10 Marie-Hélène Morval Boucherville Historique des rendez-vous Intervenant Date Lieu bre 2017 Emie Gervals Boucherville 1 noven 08:45 24 février 2015 16:15 Kathy Chhuon Brossard Marie-Eve Langlais 19 février 2015 10:05 Brossard

Vous pourrez maintenant voir votre nouveau rendez-vous dans la sec on "Prochains rendez-vous" de votre portail.

Pour avoir les détails (heure-lieu-médecin) de ce dernier, vous n'avez qu'à cliquer sur le rendez-vous.

Dans le courriel qui vous sera envoyé, vous avez :

1) INFOS du rendez-vous :

Il est IMPORTANT d'avoir pris connaissance des détails du rendez-vous ET de s'être assuré que ce dernier à été pris POUR LA BONNE PERSONNE.

2) Lien vers les détails en ligne de votre rendez-vous :

3) Infos additionnelles et CONDITIONS D'ANNULATION: Il est important de prendre connaissance de la date/heure limite de cancelation de votre rendezvous. Une fois cette dernière passée, des frais d'annulation s'appliqueront selon les conditions qui y sont mentionnées.

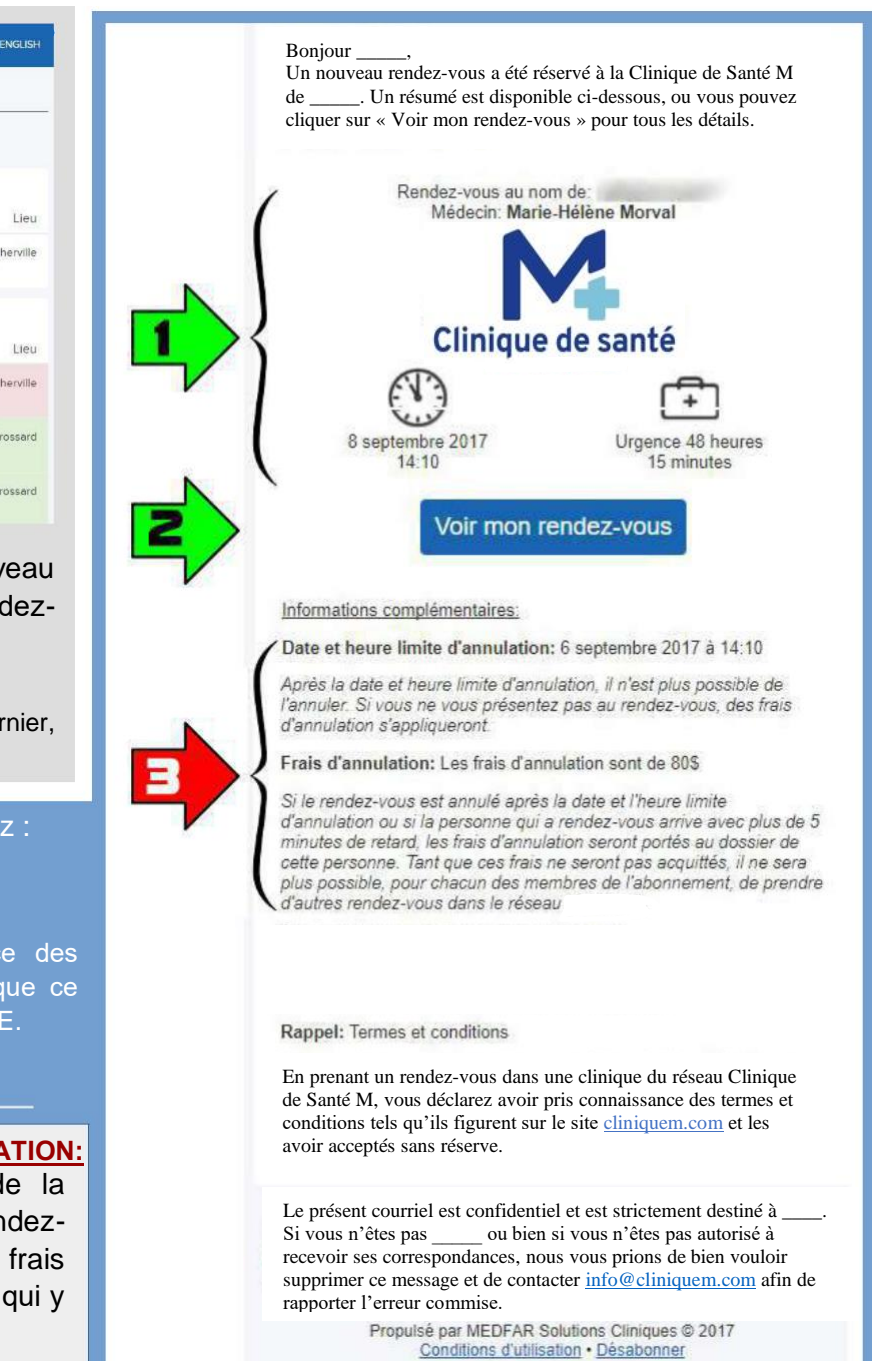

Pour annuler un rendez-vous dans les délais prescrits, contactez-nous au numéro sans frais suivant : 1-833-841-2555

#### **IMAGE A**

IMAGE B

### **RENDEZ-VOUS DE SUIVI, BILAN ET AUTRES NON-URGENTS**

### IL EST IMPORTANT DE PRENDRE LE RENDEZ-VOUS VIA LE PROFIL UTILISATEUR / PATIENT AYANT BESOIN D'UNE CONSULTATION !

La prise d'un rendez-vous via le mauvais utilisateur pourra causer des complications pouvant entraîner l'annulation du rendez-vous.

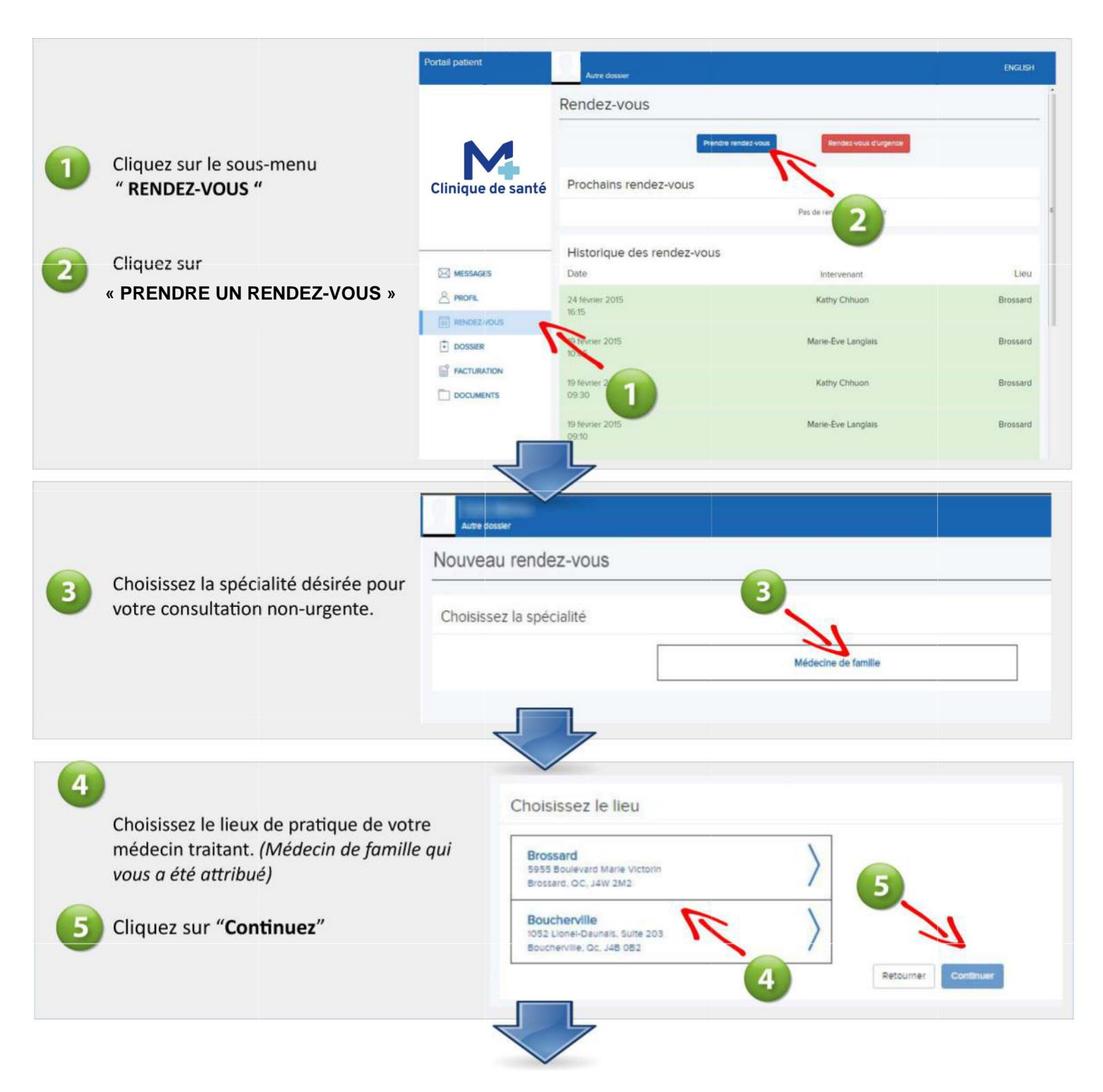

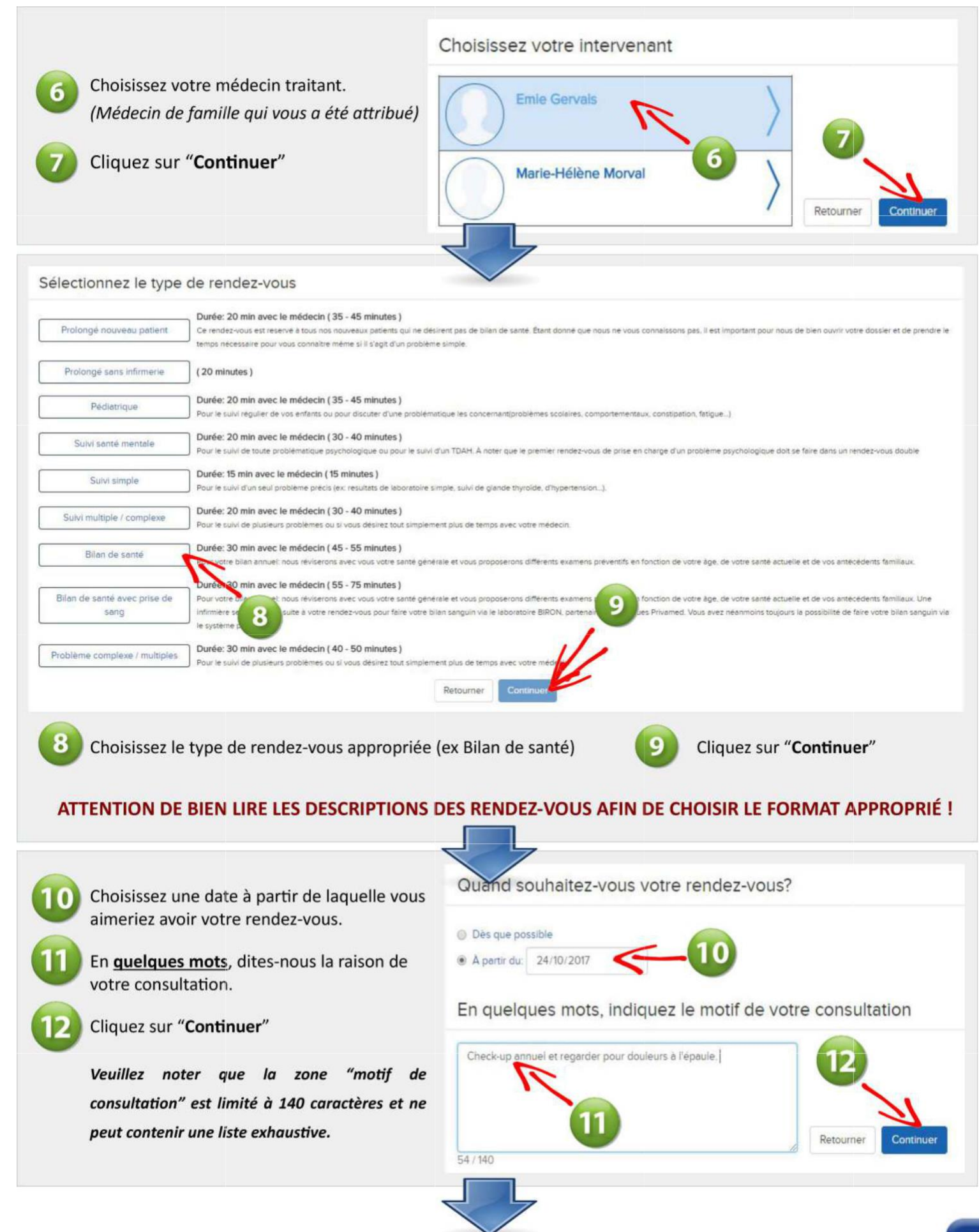

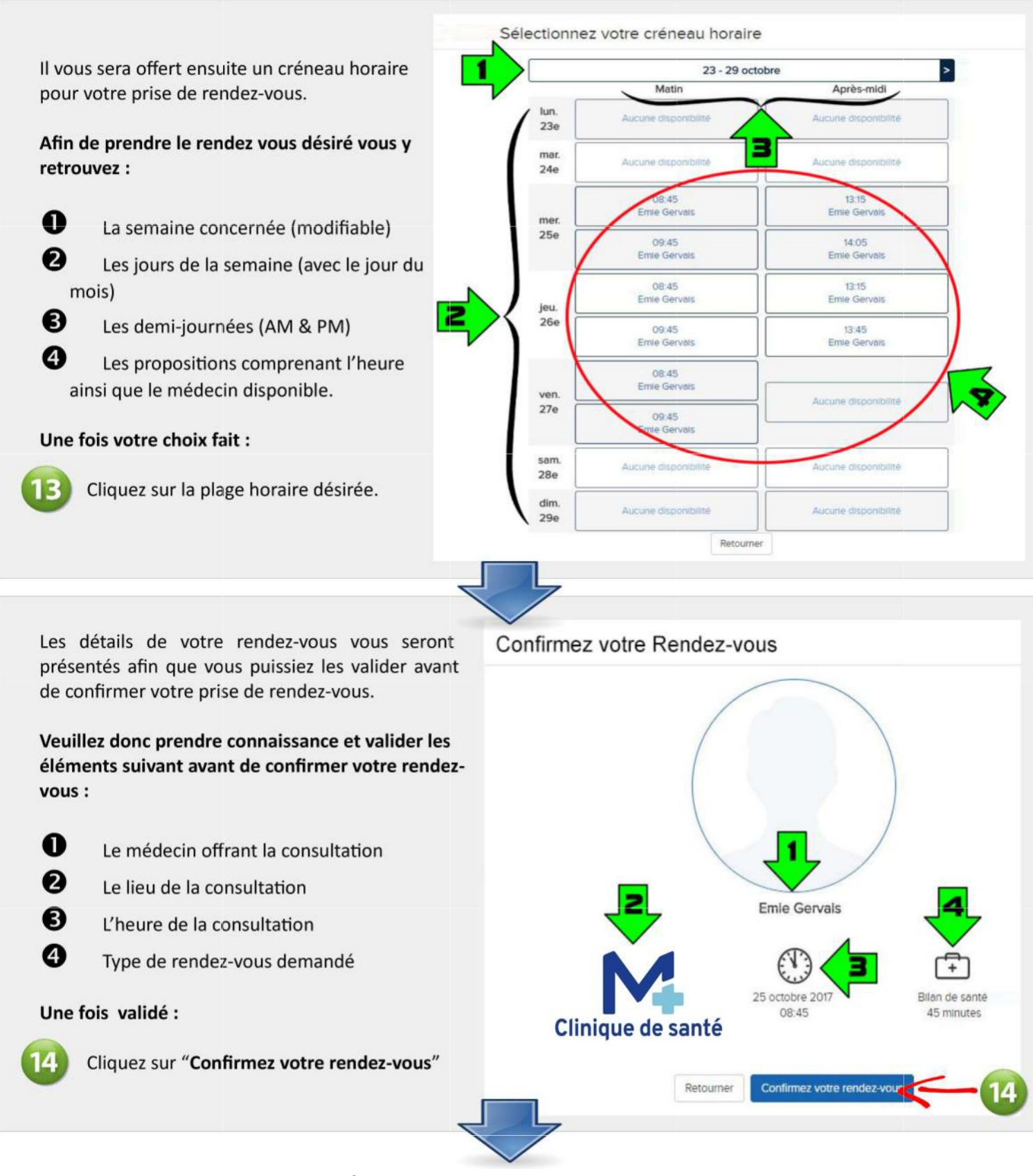

Une fois cette étape complétée, **1**) votre nouveau rendez-vous sera visible dans la section "**Prochains rendez-vous**" (*image A*) et **2**) vous recevrez un courriel contenant les détails de votre rendez-vous et qui pourra, selon le modèle d'agenda électronique utilisé, s'intégrer automatiquement dans votre agenda électronique (ex Google, Gmail...) (*image B*).

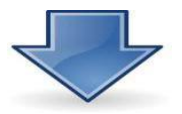

#### **IMAGE A**

#### IMAGE B

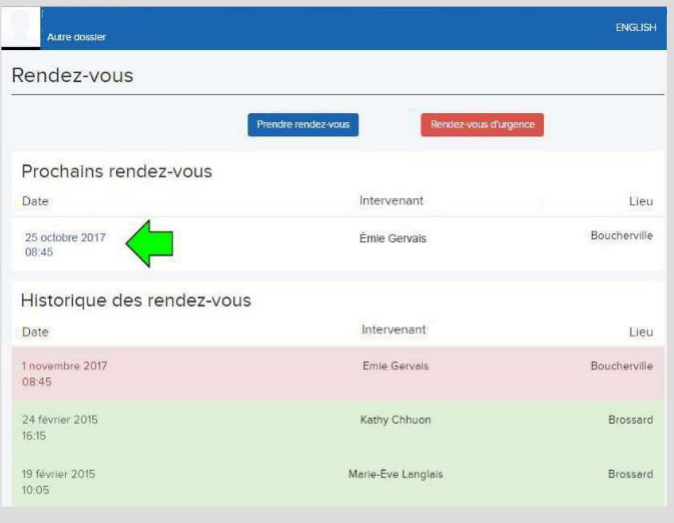

Vous pourrez maintenant voir votre nouveau rendez-vous dans la sec on "Prochains rendez-vous" de votre portail.

Pour avoir les détails (heure-lieu-médecin) de ce dernier, vous n'avez qu'à cliquer sur le rendez-vous.

#### Dans le courriel qui vous sera envoyé, vous avez :

1) INFOS du rendez-vous :

Il est IMPORTANT d'avoir pris connaissance des détails du rendez-vous ET de s'être assuré que ce dernier à été pris POUR LA BONNE PERSONNE.

2) Lien vers les détails en ligne de votre rendez-vous

Infos additionnelles et CONDITIONS D'ANNULATION : Il est important de prendre connaissance de la date/heure limite de cancelation de votre rendezvous. Une fois cette dernière passée, des frais d'annulation s'appliqueront selon les conditions qui y sont mentionnées.

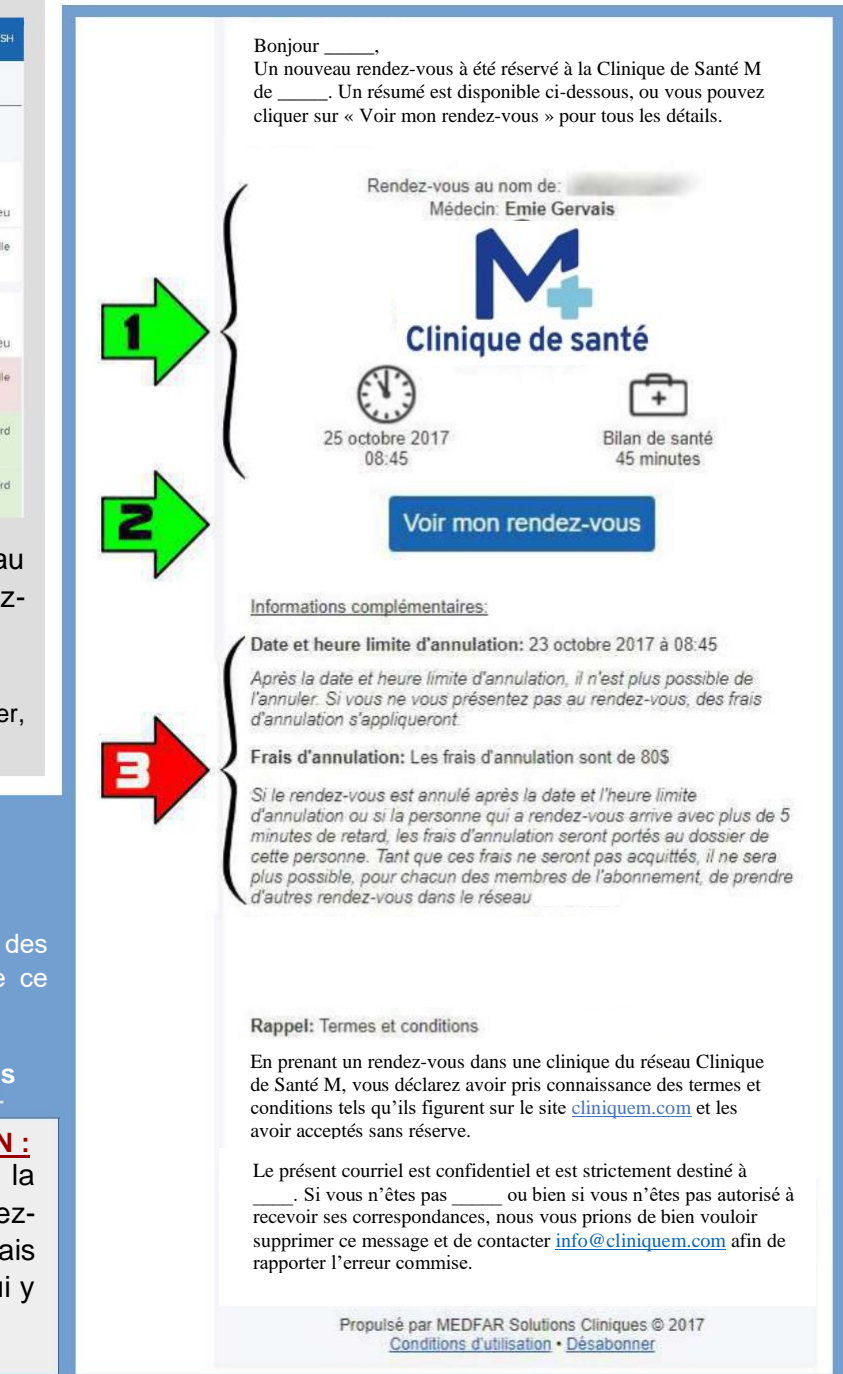

Pour annuler un rendez-vous dans les délais prescrits, contactez-nous au numéro sans frais suivant : 1-833-841-2555